## THUNDERBIRD E-MAIL KONTEN EINSTELLUNGEN

| 🕹 Abrufen 🔹 🖋 Verfassen                                                                     | Adressbuch | Adressbuch Strg+Umschalt+B                                                                         | -         |
|---------------------------------------------------------------------------------------------|------------|----------------------------------------------------------------------------------------------------|-----------|
| <ul> <li>test@ihredomain.at</li> <li>test@ihredomain.at</li> <li>Posteingang (9)</li> </ul> | Thunde     | <u>G</u> espeicherte Dateien Strg+J<br><u>A</u> dd-ons<br>Akti <u>v</u> itäten                     | lersee.at |
| Papierkorb                                                                                  | E-Mail     | <mark>Eilter</mark><br>Filter auf <u>O</u> rdner anwenden<br>Filter auf <u>N</u> achricht anwenden |           |
|                                                                                             | Nacł       | Junk-Filter auf Ordner anwenden<br>J <u>u</u> nk in diesem Ordner löschen                          |           |
|                                                                                             | 📝 Neue     | I <u>m</u> portieren<br>Fe <u>h</u> lerkonsole                                                     |           |
|                                                                                             |            | Konten-Einstellungen                                                                               |           |
|                                                                                             |            | Einstellungen                                                                                      |           |

Registerkarte "*Extras*" auswählen > Klick auf "*Konten-Einstellungen*"

NYNO.com

| test@ihredomain.at                                                                                 | Postausgang-Server (SMTP)                                                                                                    |                                                                                                    |                     |  |
|----------------------------------------------------------------------------------------------------|----------------------------------------------------------------------------------------------------|----------------------------------------------------------------------------------------------------|---------------------|--|
| Server-Einstellungen<br>Kopien & Ordner<br>Verfassen & Adressieren<br>Junk-Filter<br>Speicherplatz | Sie können hier die Postausgang-Server (SMTP) für alle Konten anlegen. In<br>manchen Fällen kann man einen Postausgang-Server (SMTP) für alle Konten<br>verwenden. Meist ist es aber notwendig, dass Sie für jedes Konto getrennte<br>Postausgang-Server (SMTP) anlegen (dies ist auch der Fall, wenn zwar die<br>Serveradresse gleich, aber der Benutzername verschieden ist). |                                                                                                    |                     |  |
| Empfangsbestätigungen (MDN)                                                                        | test@ihredomain.at - 37.61.                                                                                                    | 191.20 (Standard)                                                                                                    | Hi <u>n</u> zufügen |  |
| S/MIME-Sicherheit<br>Lokale Ordner                                                                 |                                                                                                    |                                                                                                    | Bearbeiten          |  |
| Junk-Filter                                                                                        |                                                                                                    |                                                                                                    | Entfernen           |  |
| Speicherplatz                                                                                      |                                                                                                    |                                                                                                    | Standard setzer     |  |
|                                                                                                    | Beschreibung:<br>Server:<br>Port:<br>Benutzername:<br>Authentifizierungsmethode:<br>Verbindungssicherheit:                                                                                                    | <nicht angegeben=""><br/>37.61.191.20<br/>25<br/><b>test@ihredomain.at</b><br/>Passwort, ungesichert übertrager<br/>Keine</nicht> | 1                   |  |

Postausgang-Server (SMTP) klicken Auf "*Bearbeiten*" klicken ... befindet sich auf der rechten Seite (siehe Grafik oben)

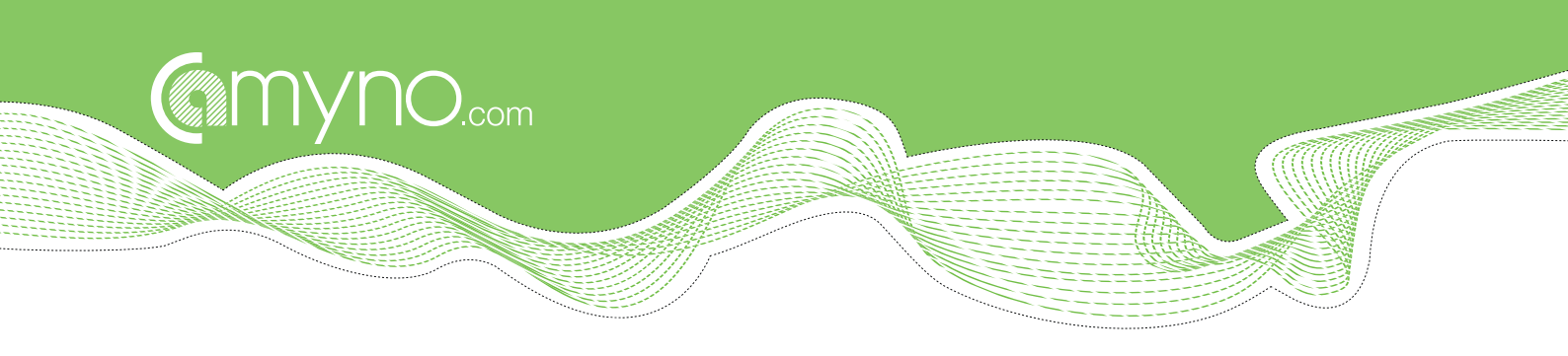

| Einstellungen                                      |              |                                                                |
|----------------------------------------------------|--------------|----------------------------------------------------------------|
| Beschreibung:                                      |              |                                                                |
| Server:                                            | 37.61.191.20 |                                                                |
| Port:                                              | 25           | Standard: 25                                                   |
| Verbindungssig                                     | herheit:     | Keine 👻                                                        |
| A <u>u</u> thentifizieru                           | ngsmeth      | hode: Passwort, ungesichert übertragen 👻                       |
| A <u>u</u> thentifizieru<br>Benutzerna <u>m</u> e: | ngsmeth      | hode: Passwort, ungesichert übertragen 👻<br>test@ihredomain.at |

Bei *"Authentifizierungsmethode"* stellen Sie *"Passwort, ungesichert übertragen"* ein. Bei *"Benutzernamen"* tragen Sie Ihre ganze E-Mail Adresse ein. Danach auf *"OK"* klicken

Im nächsten Fenster nochmals mit "OK" die Einstellungen übernehmen.